Los Angeles County Department of Children and Family Services

# **CSEC Tracking System** Utilization Training for DPOs/SDPOs

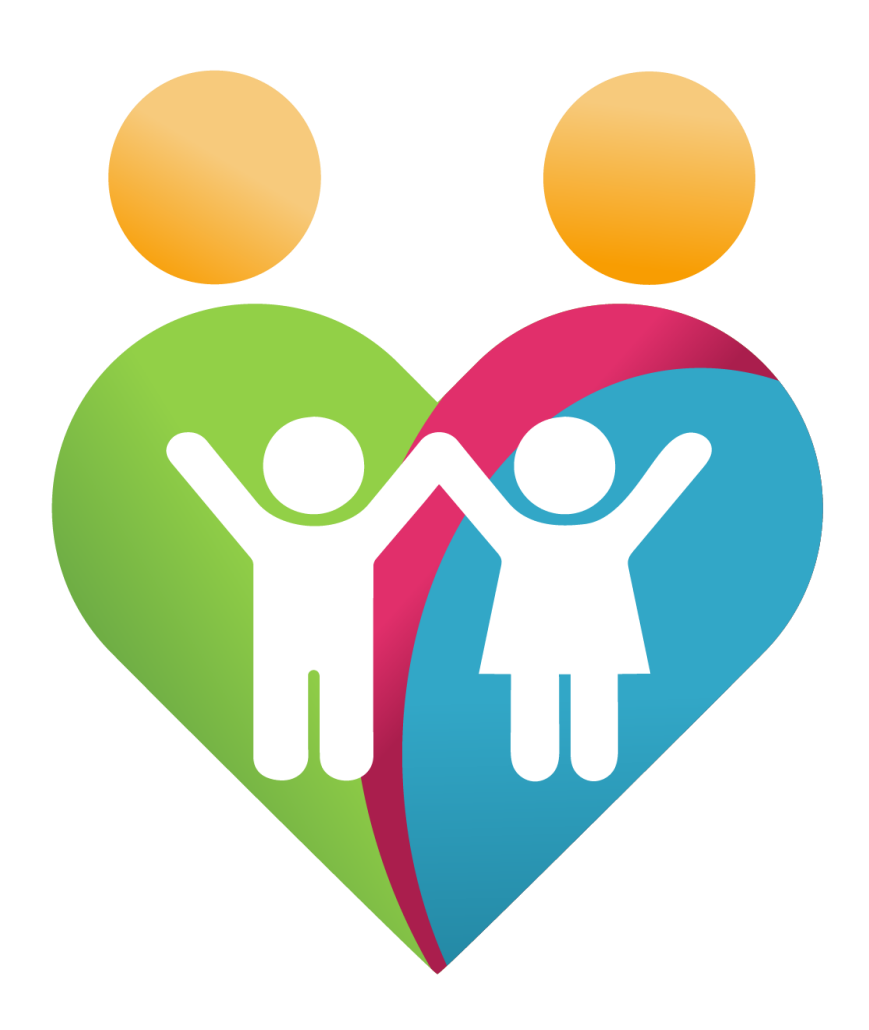

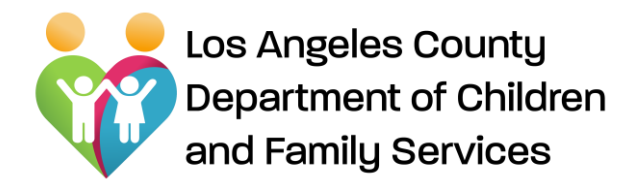

# WELCOME

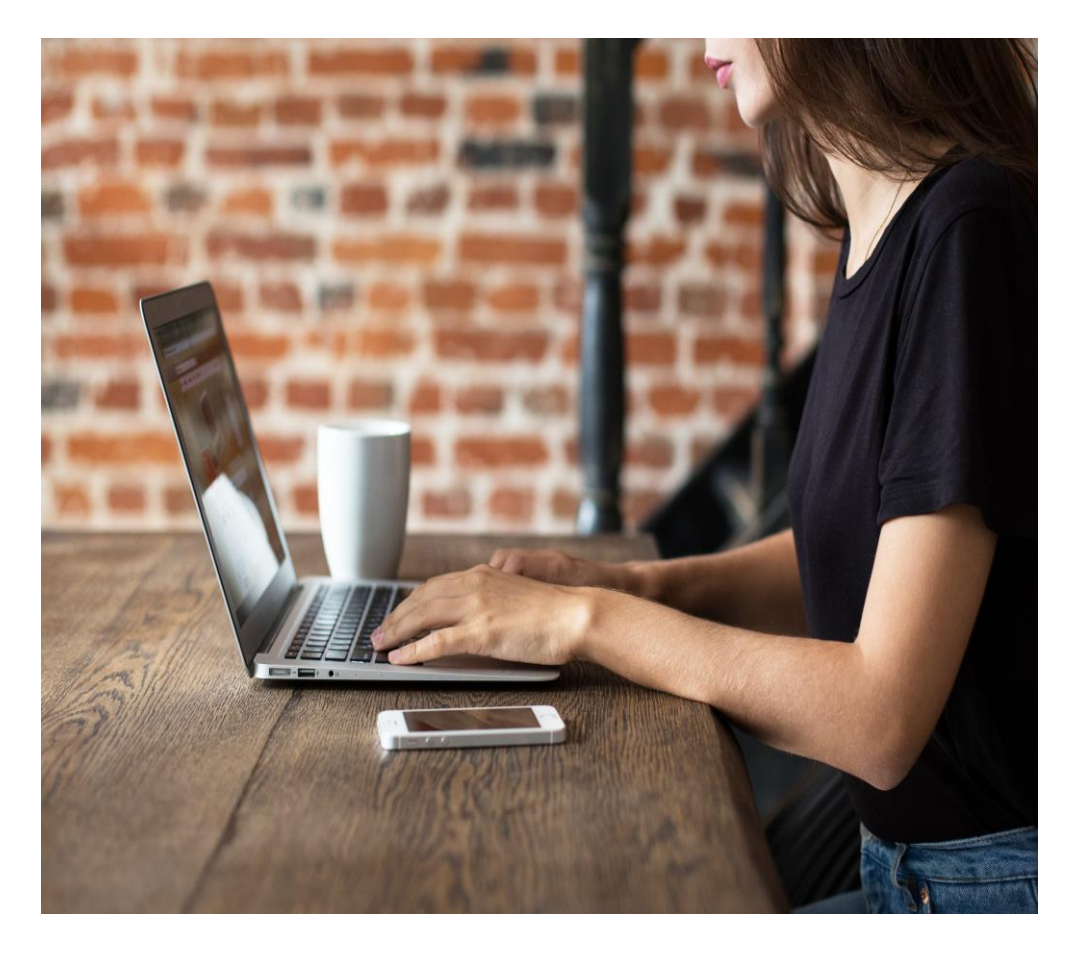

# **OBJECTIVES:**

Purpose of CSEC Tracking System Learn how to use/navigate CTS Know how to troubleshoot

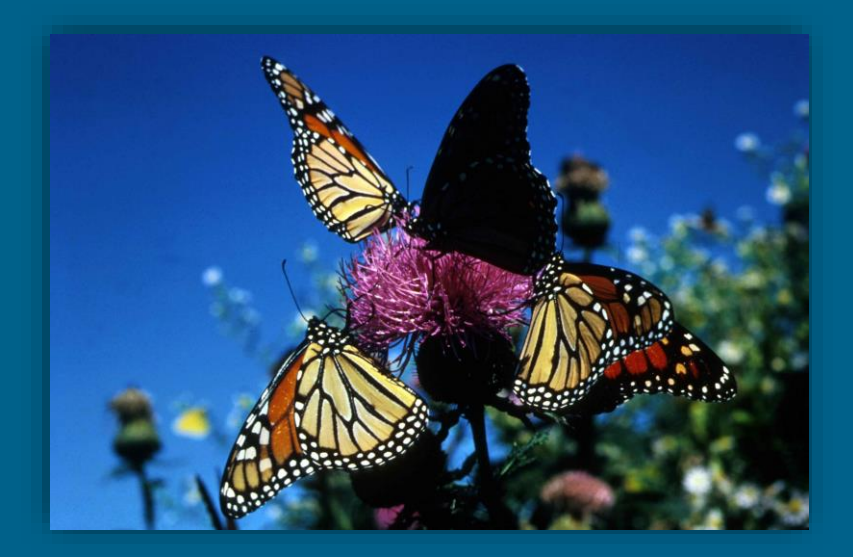

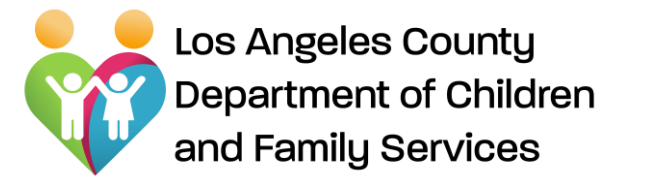

In order to ensure the successful management and monitoring of the CSEC Advocacy Services program, a CSEC Advocacy Services platform was developed to:

- Streamline the review, monitoring and tracking of referrals and Advocacy agency deliverables and Advocacy Services activities to ensure quality control
- Establish a systematic and reliable way of tracking and monitoring program goals and outcomes for youth receiving Advocacy Services to support continuous quality improvement efforts
- Establish a mechanism by which to pull down monthly management and outcome reports to assess agency progress in meeting outcome areas related to safety, permanency, well-being, all of which require various calculations that are programmed in CTS
- > Move away from using multiple excel worksheets and centralize data into one electronic system.

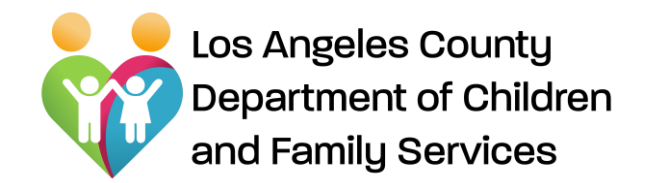

# Purpose of CTS for DPOs:

- The CSEC Tracking System will allow CTS users to create referrals in the system.
- The automated platform will eliminate manual process and will allow CSW to monitor and track the referral.

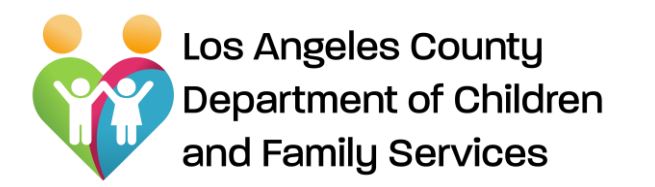

# CSEC Tracking System (CTS)

### **Probation uses CTS to do the following:**

- 1. Initiate and submit CSEC Advocacy Referrals for youth who are at-risk or victims of CSE
- 2. View Client Summary and forms/reports completed by the CSEC Advocate assigned to youth (read Only)
- 3. Review, Approve/Reject:
  - Advocacy Plans
  - Termination Reports
  - Restoration Fund Requests
  - Extension Requests
- 4. View all youth on DPO caseload currently assigned to Advocacy Services, along with the Advocacy Agency and Advocate assignment
- 5. Search for history of prior CSEC Advocacy Services provided to a youth and youth currently assigned to Advocacy Services

6. Obtain Management Reports

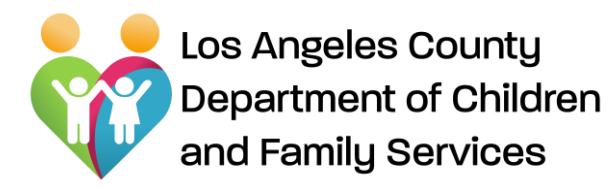

### **CSWs/DPOs are authorized to:**

i. View Client Summary, all the forms and reports (read only) submitted by Advocacy Agency ii. Submit CSEC Advocacy Referrals iii.Approve/Reject: -Advocacy Plan -Termination Report -Restoration Fund Request (Phase II) -Extension Request (Phase II)

## **CSEC Tracking System**

Access Levels

### **SCSWs/SDPOs are authorized to:**

i. View Client Summary, all the forms and reports (read only) submitted by Advocacy Agency
ii. Approve/Reject:

-CSEC Advocacy Referrals
-Termination Report
-Restoration Fund
Request (Phase II)
-Extension Request (Phase II)

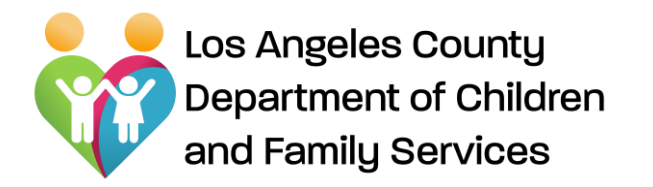

Access Levels

### **CTU Probation Administration is authorized to:**

i. View Client Summary, all the forms and reports (read only)
ii. Add/Remove user(s) (*Probation admin, DPO, & SDPO*)
iii.Approve/Reject: CSEC Advocacy Referral Auxiliary Funds Request Restoration Funds Request Extension Requests
iv.Generate management reports

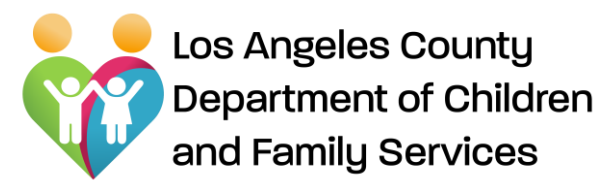

Access Levels

### Advocacy Agency Administrators are authorized to:

- View listing of all referrals assigned or pending for assignment to an Advocate
- ✓ Assign referrals to Advocates
- View existing caseload with referral assignment date, lead agency, and overdue alerts
- View Client Summary, all the forms and reports (read only)
- View, process, and submit Master Activity
- ✓ Add/edit CTS users and their role
- View Management Reports to support CQI efforts

### Advocates are authorized to:

- View listing of assigned referrals, with lead County agency, Task Alerts/Overdue Alerts, Client Summaries
- Document Advocacy Activities on CTS
- Create/Submit deliverables through CTS
- Receive notices for approvals and rejections by DCFS/Probation
- ✓ Upload documents onto CTS
- Receive updated information on newly assigned DCFS staff and current placement information

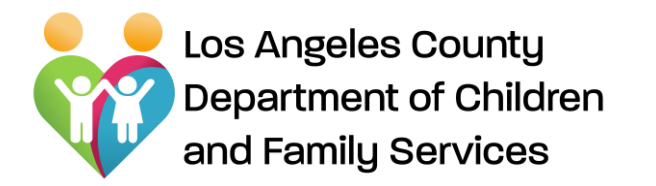

![](_page_8_Picture_1.jpeg)

# CSEC Tracking System (CTS) For the DPO

![](_page_9_Picture_0.jpeg)

Logging In

![](_page_9_Picture_3.jpeg)

### LOGIN:

 Click the "County Login" button to enter The CSEC Tracking System (no need to enter username and password)

#### Forgot Password?

Click the "(County Users)" to reset password.

![](_page_10_Picture_0.jpeg)

DPO Home Page

### **DPO Home Page includes:**

- Search: Allows DPO to search youth that are in the CSEC CTS database
- Assignment Listing: Displays all CSEC victims/at-risk of CSEC youth on DPOs caseload.

|                        | Los Angeles County DCFS<br>CSEC Tracking Syst | em 🏶 Home              |                 |                   |               | 🛓 DPO Name | 🕩 Logout  |
|------------------------|-----------------------------------------------|------------------------|-----------------|-------------------|---------------|------------|-----------|
|                        | ■ Q. Search                                   |                        |                 |                   |               |            |           |
|                        | Referral #:                                   |                        |                 | PDJ #:            |               |            |           |
|                        | Youth Last Name:                              |                        |                 | Youth First Name: |               |            |           |
| To generate a          | Youth DOB:                                    |                        | 曲               | Status:           | Non-Closed    | ~          |           |
| <u>referral:</u>       |                                               | Q Search X Clear       |                 |                   |               |            |           |
| First click on         | Assignment Listing                            | + Create Assignment    |                 |                   |               |            | Total: 17 |
| "Create<br>Assignment" | Assignment<br># Referral                      | CPH Referral<br># Date | Referral Name   | Youth<br>Name 🛇   | PDJ #         | Status     | Agency    |
|                        | 1 <b>10363</b>                                |                        | Information rem | oved due to cor   | fidentiality. |            |           |

![](_page_11_Picture_0.jpeg)

# **CSEC Tracking System** Generating a referral

|                                            | 🕯 Assignment Detail |                        |      |   |                          |   |
|--------------------------------------------|---------------------|------------------------|------|---|--------------------------|---|
| After you click on<br>"Create Assignment", | * Referral #:       |                        |      | ٩ | * Initial Referral Date: | ₩ |
| <b>Detail</b> box will pop-                | * Referral Name:    |                        |      |   | * Youth Name:            |   |
|                                            | * DOB:              | 曲                      | Age: |   | * Language:              |   |
| Enter all information in all fields        | * PDJ #:            |                        |      |   |                          |   |
| Click on <b>"Save &amp;</b>                |                     |                        |      |   |                          |   |
| Create Referral"                           | ≪ Back Save S       | Save & Create Referral |      |   |                          |   |
|                                            |                     |                        |      |   |                          |   |

![](_page_12_Picture_0.jpeg)

### CSEC Advocacy Services Referral pops up

DPO can Save/Submit "CSEC Advocacy Referral" after filling all required fields and signing by clicking on "Sign" button and then "Submit" button.

| Of CSEC Advocacy Rater                                                                                                    | ul .                                                                                                    |                                                                                                    |                                                                                         |  |
|----------------------------------------------------------------------------------------------------|----------------------------------------------------------------------------------------------------|----------------------------------------------------------------------------------------------------|-----------------------------------------------------------------------------------------|--|
| Assignment #:                                                                                                    | 13514                                                                                                    | Statuc                                                                                                  | New                                                                                     |  |
| * Date of Referral:                                                                                                    |                                                                                                    | 1                                                                                                    |                                                                                         |  |
| * Load Agency:                                                                                                    | C DCPS @ Protection                                                                                                    | * Dual Supervision Case:                                                                                | Cives 🖷 Ne                                                                              |  |
| Section I: Type of Refer                                                                                                    | rei                                                                                                    |                                                                                                    |                                                                                         |  |
| C First Responder's Pactors<br>C First Responder's Pactors<br>C CEE Advocary Services ()                                                                                                    | al (VPP) Response and CVPC Associary Seniors (For<br>al (VPP) Response only (Coryorith already receiving)<br>for youth on open cases that have been Rentified a | brand new release coming to M<br>DSDE Advocacy Semicery, <b>For PID</b><br>a a victim or an ASK of CSD) | SETs attention with the ISP)<br>Insponse services only, complete Sections Lend II only. |  |
| Chiefen Werde Testmen                                                                                                    | r support<br>ines with E-youth and/or E-present (if applicating a                                                                                               | ed flay against to rearise service                                                                      | u _ 1944 _ 044                                                                          |  |
| Section II: Gase Informat                                                                                                    | fen                                                                                                    |                                                                                                    |                                                                                         |  |
| * Youth Hernet                                                                                                    | Techn                                                                                                    | * 006:                                                                                                  | 11(5)/0110 🗎 Age: 11                                                                    |  |
| * Language:                                                                                                    | Tati                                                                                                    |                                                                                                    |                                                                                         |  |
| * P0( #)                                                                                                    | 1105/071-Defing                                                                                                    |                                                                                                    |                                                                                         |  |
| * DPO Name:                                                                                                    | Grigorian, Ebit                                                                                                    | * DPO Contact #:                                                                                        | (501) MO-ENO                                                                            |  |
| * DP0 Email:                                                                                                    | qriqoethic licecounty que                                                                                                    |                                                                                                    |                                                                                         |  |
| * SDPO Name                                                                                                    | Torses, Manufest                                                                                                    | * SDPO Certilent Its                                                                                    | (NU) 348 6717                                                                           |  |
| * SDP0 Ewalt                                                                                                    | rancem@ukfs.lacounty.gov                                                                                                    |                                                                                                    |                                                                                         |  |
| Attackay Kenal<br>Attackay Kenali                                                                                                    |                                                                                                    | Atterney Certain Is                                                                                     |                                                                                         |  |
| Section IN: Youth's Curve                                                                                                    | nt Whereabouts                                                                                                    |                                                                                                    |                                                                                         |  |
|                                                                                                    | IN CRUIT TO BITTLE TO LATING AND THE WAY OF                                                                                                    | THE DAYLOTH CANNOT BE CLOSE                                                                             | NT Y MEMORY AND MART RESIDE IN LA COUNTY                                                |  |
| * Whereabouts                                                                                                    |                                                                                                    | - Nema                                                                                                  |                                                                                         |  |
| * Caregiver Name:                                                                                                    |                                                                                                    | * Balatio rohip/Title:                                                                                  |                                                                                         |  |
| * Address                                                                                                    |                                                                                                    |                                                                                                    |                                                                                         |  |
| * Contact 7:                                                                                                    |                                                                                                    | trait                                                                                                   |                                                                                         |  |
|                                                                                                    |                                                                                                    |                                                                                                    |                                                                                         |  |
| * Section IV: Current Ser                                                                                                    | vice Component                                                                                                    |                                                                                                    |                                                                                         |  |
| * Probation:                                                                                                    |                                                                                                    | ~                                                                                                    |                                                                                         |  |
| (Mandarung / The Institut)                                                                                                    |                                                                                                    |                                                                                                    |                                                                                         |  |
| * Section V: Reason for R                                                                                                    | leferral                                                                                                    |                                                                                                    |                                                                                         |  |
| O Aniskof (SEC O Ve                                                                                                    | dim of caso:                                                                                                    |                                                                                                    |                                                                                         |  |
| Mark all of the indicate                                                                                                    | ur filet are present (mark as more that as                                                                                                    | anivi-                                                                                                  |                                                                                         |  |
|                                                                                                    | an and an present power of story and ap                                                                                                    | 990-                                                                                                    |                                                                                         |  |
| Thouth runs away or freque<br>Thouth expensives period                                                                                                    | andly leaves their residence or placement for extend<br>as of homelessness, e.g. living on the street or cood?                                                  | ded periods of time (overright, da<br>h sump                                                            | (6).                                                                                    |  |
| Drauti has highly inequi-                                                                                                    | ly or temporary testantes to meet basic neerb, e.g.<br>rischool attentiona, including frequent or prolonge                                                      | logene, steller, kunt, medrato<br>el terdireco or alternore.                                            | 1 <b>8</b> .                                                                            |  |
| Theath shows agree of phy<br>Theath has failteen, warning                                                                                                    | pool too maying in appearance, bay once inggene, nage<br>pool too maying invited by being beaution as some re-                                                  | na<br>An georgeachte (Las, consume, conserv, Tre                                                        | frances to concern?, NY, Tagetty 7.                                                     |  |
| Traffilm sympathics of<br>Traffilm deep deprived of                                                                                                    | rearring lacing or instruct for programy or 10%<br>r cleap is inconsistent                                                                                      |                                                                                                    |                                                                                         |  |
| Disuts has health problem<br>Disuts has substance also                                                                                                    | as or complaints related to poor nutrition or inequi-<br>as reveal that interfere with their functioning.                                                       | or access to media.                                                                                     |                                                                                         |  |
| Thouth employer in second<br>Thouth spends time where                                                                                                    | activities that cause harm or place them at risk of vic<br>a asphiltation is known to occur.                                                                    | climited an                                                                                             |                                                                                         |  |
| <ul> <li>Though uses language that</li> <li>Though use connected to per-</li> </ul>                                                                                                    | I suggests involvement in exploitation (i.e., "the life",<br>opie who are explorted, or who is ay or set set.                                                   | , "the game", "tracky blade", "dade                                                                     | 10                                                                                      |  |
| Disati hes processive in<br>Disratile justice system in                                                                                                    | ages of themselves on social media or phone.<br>sockement (i.e., buancy, carles, fighting, etc).                                                                |                                                                                                    |                                                                                         |  |
| <ul> <li>Gong affiliation.</li> <li>Touto has unhealthy, may</li> </ul>                                                                                                    | paraprote or remarks: relationships with an older, o                                                                                                    | seminating "boyfmend".                                                                                  |                                                                                         |  |
| That is not a site of the second second seco | A they developed more the internet, including see pa<br>area to unexplained moreny, could carrie, batal large,                                                  | atsus o byłówiązjitkiech<br>gila, drag, akobal, traspostała                                             | n                                                                                       |  |
| Nouth has soveral cell ph<br>Nouth is exchanging see                                                                                                    | ance or their cell phene number changes frequently<br>for money or material goods, including field or she?                                                      | ter for the maskee or semicone of                                                                       | e, e.g. child tamily patient.                                                           |  |
| Disafris worked, filmed<br>Disafrikas a history of se                                                                                                    | re photographed in a security explicit meaner.<br>real explortation                                                                                             |                                                                                                    |                                                                                         |  |
| Wer a CSEC allegation of<br>Child Proton                                                                                                    | fied in to the C Yos C No                                                                                                    | Date of last CSBC referral:                                                                             | III C Hot applicable                                                                    |  |
| Describe how the youth<br>came to the attention of<br>DCFS/Probation:                                                                                                    |                                                                                                    |                                                                                                    |                                                                                         |  |
| Describe carrent family<br>dynamics/family                                                                                                    |                                                                                                    |                                                                                                    |                                                                                         |  |
| Insolvement                                                                                                    |                                                                                                    |                                                                                                    |                                                                                         |  |
| * Section VI: Signatures                                                                                                    |                                                                                                    |                                                                                                    |                                                                                         |  |
| OPO Name:                                                                                                    |                                                                                                    | Deter                                                                                                   | a brige                                                                                 |  |
| w Back Brow St                                                                                                    | se 🖉 kanne                                                                                                    |                                                                                                    |                                                                                         |  |

# **CSEC Tracking System** Submitting an Advocacy Services Referral

![](_page_13_Picture_0.jpeg)

**CSEC Tracking System** Submitting an Advocacy Services Referral

When the DPO submits a referral to the SDPO, it will display on "Assignment Listing" with the status of "Pending Supervisor Approval"

| Assignment       CPH Referral         #       Referral #       Date       Referral Name       Youth Name        PDJ #       Status       Agency         4       13514       -       -       Pending Supervisor       Approval | 🗎 Assignment    | Listing + Create | Assignment           |               |              |       |                                |        | Total: 5 |
|----------------------------------------------------------------------------------------------------|-----------------|------------------|----------------------|---------------|--------------|-------|--------------------------------|--------|----------|
| 4 13514 Pending Supervisor<br>Approval                                                                                                    | Assignment<br># | Referral #       | CPH Referral<br>Date | Referral Name | Youth Name 🛇 | PDJ # | Status                         | Agency |          |
|                                                                                                    | 4 <b>13514</b>  |                  |                      |               |              |       | Pending Supervisor<br>Approval |        |          |

![](_page_14_Picture_0.jpeg)

Reviews/Approvals of Advocacy Services Referral

# Once the DPO submits the CSEC Advocacy Services Referral, it goes to the Supervisor and Probation CSEC Administration for review/approval.

### If approved:

- If the SDPO approves, the referral goes to Probation CSEC Administration for review/approval/rejection.
- If Probation CSEC Administration approves, referral is assigned to an Advocacy Agency, who will then assign an Advocate to the referred youth.
  - DPO will receive an assignment alert via e-mail once Probation CSEC Administration has assigned the referral to an Advocacy agency.

### If not approved:

If the referral is rejected by the SDPO, it will be sent back to the DPO for modifications. DPO will receive an e-mail alert that referral was rejected.

### What is my Supervisor is not available to review/approve?

If your Supervisor is on vacation/on leave, the DPO can submit the referral to another who has the SDPO role. DPO will need to inform the substitute SDPO via e-mail/call that a referral needs to be reviewed/signed.

![](_page_15_Picture_0.jpeg)

**CSEC Tracking System** View Client Summary & other deliverables

![](_page_15_Picture_2.jpeg)

Los Angeles County Department of Children and Family Services

The Client Summary Page includes:

Client information

You will also be able to click on the following tabs to access:

- Advocacy Plans
- Advocate Activity
  - Documents (Referral, FRP Intake form, Strength & Needs Assessment, 6 month review report, Termination Report, Extension Requests)

| CSEC Tracking                         | g System             |            |               |                                           |                     | a Orgonan, Lisik | €+ L |
|---------------------------------------|----------------------|------------|---------------|-------------------------------------------|---------------------|------------------|------|
| Lient Summary                         | M Advocacy Pl        | an 🖣 Advoo | cate Activity | Documents                                 |                     |                  |      |
| ¥ Client Informa                      | ion                  | /          | /             | Lead: Probat                              | ion <b>Dual:</b> No |                  |      |
|                                       |                      |            |               | ▲ Service Comp                            | onent               |                  |      |
|                                       |                      | 2/         |               | DCFS Office:                              |                     |                  |      |
|                                       |                      |            |               | Probation<br>Office:                      |                     |                  |      |
| Name:<br>DOB:                         |                      | 曲          | Age:          | La Currently Assi                         | igned Staff         |                  |      |
| Language:                             |                      |            |               | Assigned DPO /                            |                     |                  |      |
| АКА                                   |                      |            |               | SDPO:                                     |                     |                  |      |
| State ID:                             |                      | PDJ        | #:            | Continuing<br>Service CSW:                |                     |                  |      |
| Current / Last<br>Known<br>Residence: |                      |            |               | Continuing<br>Service SCSW:               |                     |                  |      |
| Contact (Phone<br>/ Social Media):    |                      |            |               | Dependency<br>Investigator<br>CSW / SCSW: |                     |                  |      |
| Caregiver<br>Name:                    |                      |            |               | Emergency<br>Response:                    |                     |                  |      |
| Caregiver<br>Phone:                   |                      |            |               |                                           |                     |                  |      |
| Relation to<br>Child:                 |                      |            |               | Additional Tea                            | am Members          |                  |      |
| Mother's                              |                      |            |               | Advocate:                                 |                     |                  |      |
| Father's                              |                      |            |               | Supportive<br>Relatives:                  |                     |                  |      |
| Address:                              |                      |            |               | Law<br>Enforcement                        |                     |                  |      |
| Other Family /<br>Friends:            |                      |            |               | Contacts:                                 |                     |                  |      |
| Known Tattoo's<br>/ Markings:         |                      |            |               | DMH /<br>Therapist:                       |                     |                  |      |
| Known                                 |                      |            |               | Substance<br>Abuse Provider:              |                     |                  |      |
| Exploiter(s):                         |                      |            |               | PHN:                                      |                     |                  |      |
| Pregnant?                             | ⊖ Yes ⊖ No           |            |               | Educational                               |                     |                  |      |
| Parenting?<br>Child(ren) in Open      | Ves No CWS Case? Ves | No         |               | Child's<br>Attorney:                      |                     |                  |      |
| 🛪 Run Away Statu                      | us / Misc Updates    |            |               |                                           |                     |                  |      |
|                                       |                      |            |               |                                           |                     |                  |      |

# CSEC Tracking System

View Client Summary & Other Documents

![](_page_17_Picture_0.jpeg)

Advocacy Plans – Approving/Rejecting

## **Advocacy Plans:**

Advocates are required to provide an initial Advocacy Plan and updated Advocacy Plans. The Advocate will complete and submit Advocacy Plans to the DPO for review/approval/rejection.

### DPOs/SDPOs must Review/Approve/Reject Advocacy Plans:

DPOs will receive an e-mail alert when an Advocacy Plan has been submitted by the Advocate for review/approval by the DPO. Once DPO approves, the Advocacy Plan goes to the SDPO for review/approval/rejection.

Note: The Advocate will receive an e-mail notification of rejected and approved Advocacy Plans.

Note: DPOs and SDPOs will receive e-mail notifications to remind them to take action on a pending Advocacy Plan.

![](_page_18_Picture_0.jpeg)

or

#### 114------. Start Date Properties Bod Later Autori Brei Date . Prate Letronian Province According Centines Section Manage Inc. Warrison **Approving and Rejecting** Westing Names **Advocacy Plans:** O Long Term Princip Sec. Seate Upon review, the **DPO** can Approve Charty Goale Dar Date True Member These of Acres Bert Comparent of Gast int destrated by Addressed How, stiry Reject Connect Ballying Sec. 10. 10. Concern. @ Labing Plane Courses Ways to college a chickers Coping Valle Gaming \$107 22 Present Marrierer No. **Building only 10** Telephonic In Same Siles Bres --

First Taxes

O Phile & Older Darker (Multimeter)

L Client Summary III Advocacy Flat \$ Advocate Activity B Documents

Taxes Date

Fragments.

Residuated Red Date

PLORENDY

and a country

Robert Red Laws

Completes

No.

.

# **CSEC Tracking System**

### Advocacy Plans – Approve or Reject

![](_page_19_Picture_0.jpeg)

### How to Approve/Reject Termination Reports:

DPO will receive an e-mail notification that a Termination Report has been submitted by the Advocate for the DPO's review and approval. DPO may review and **Approve or Reject** the Termination Report.

If DPO approves the Termination Report, the report goes to the SDPO for review/approval.

Note: Reminder e-mail notifications are sent until action is taken on the Termination Reports.

# **CSEC Tracking System**

### Approve/Reject Termination Reports

| * Youth Name:        |                            | * DOB:                  | 🗰 Age:                |  |
|----------------------|----------------------------|-------------------------|-----------------------|--|
| * Date of            |                            | * CSW/DPO Name:         |                       |  |
| remnation            |                            |                         |                       |  |
| * Reason for         |                            |                         | ~                     |  |
| Termination:         |                            |                         |                       |  |
| If youth ran away or |                            |                         |                       |  |
| refused services,    |                            |                         |                       |  |
| document efforts     |                            |                         |                       |  |
| youth:               |                            |                         |                       |  |
| * O Long-Term Goals: | Long-Term Goal             | Goal Achieved           | If No, Why?           |  |
|                      | i                          |                         |                       |  |
|                      |                            |                         |                       |  |
|                      | 2                          |                         |                       |  |
| 4                    | 3                          |                         |                       |  |
| + 10 Communitie      |                            |                         |                       |  |
| Resources:           | Name of Community Resource | Description of Resource | Resource Contact Info |  |
|                      | 3                          |                         |                       |  |
|                      | 2                          |                         |                       |  |
|                      | $\backslash$               |                         |                       |  |
|                      |                            |                         |                       |  |

![](_page_20_Picture_0.jpeg)

## **CSEC Tracking System** Restoration Fund Requests

### **Reviewing Restoration Funds Requests:**

DPOs to review Restoration Fund Requests submitted by Advocate.

Restoration Funds may be used when there are no other existing funding resources available to meet the need.

Advocates submit Restoration Funds request to CSEC Administration for review and approval

|                  | Expenditures must be pre-approved                                         | by DCFS/Probation CSW/DF                                | O and approved by the              | DCFS/Probation Adminis   | strator. In addition, the |
|------------------|---------------------------------------------------------------------------|---------------------------------------------------------|------------------------------------|--------------------------|---------------------------|
|                  | expenditures must be in alignment a                                       | and support of the goals ider                           | tified in the youth's Cas          | e Plan/Advocacy Plan. It | ems should not be         |
|                  | purchased until this request is app<br>with the appropriate receipts to b | proved by the DCF5/Probat<br>e reimbursed for the exper | ion Administrator. The<br>iditure. | Contractor must subm     | it this approval request  |
| Date of Request: |                                                                           | 曲                                                       |                                    |                          |                           |
|                  |                                                                           |                                                         |                                    |                          |                           |
| equestor (Agency |                                                                           | *                                                       | CSEC Advocacy                      |                          |                           |
| Representative): |                                                                           |                                                         | Agency:                            |                          |                           |
| * Youth Name:    |                                                                           |                                                         | * DOB:                             |                          | 曲                         |
|                  |                                                                           |                                                         |                                    |                          |                           |
| * Lead Agency:   |                                                                           | * 5                                                     | tate ID / PDJ #:                   |                          |                           |
| * 🔳 Item(s)      |                                                                           |                                                         |                                    |                          |                           |
| Requested:       | + Item Requested                                                          | Quantity                                                |                                    | Projected Cost           | Actual Cost               |
|                  |                                                                           | Total C                                                 | ost:                               | 0                        | 0                         |
|                  |                                                                           |                                                         |                                    |                          |                           |
| * Justification: |                                                                           |                                                         |                                    |                          |                           |
|                  |                                                                           |                                                         |                                    |                          |                           |
|                  |                                                                           |                                                         |                                    |                          |                           |
|                  |                                                                           |                                                         |                                    |                          | 10                        |
| E Receipts:      |                                                                           |                                                         |                                    |                          |                           |
|                  | 2 Receipt                                                                 | Description                                             | Rece                               | eipt Date                |                           |

![](_page_21_Picture_0.jpeg)

![](_page_21_Picture_1.jpeg)

# CSEC Tracking System (CTS) For the SDPO

![](_page_22_Picture_0.jpeg)

# **CSEC Tracking System** SDPO Home Page

- **Search:** Allows SCSWs to search youth on CTS database
- Assignment Listing: Displays "CSEC" assignments assigned to SDPOs unit.

|                                 | ę     | Los Angele      | s County DCFS | System 🏾 🎢       | Home                    |                         |                   |                |                                   |        | SCSW Nar | ne 🕞 Logout |
|---------------------------------|-------|-----------------|---------------|------------------|-------------------------|-------------------------|-------------------|----------------|-----------------------------------|--------|----------|-------------|
|                                 |       | Q Search        |               |                  |                         |                         |                   |                |                                   |        |          |             |
|                                 |       | Ret             | ferral #:     |                  |                         |                         |                   | Case #:        |                                   |        |          |             |
| SDPO Home Page:                 |       | Youth Last      | Name:         |                  |                         |                         | You               | th First Name: |                                   |        |          |             |
| Once you login, you will be     |       | Yout            | th DOB:       |                  |                         | ť                       | <b>*</b>          | Status:        | Non-Closed                        |        | ~        |             |
| taken to the "home page"        |       | S               | tate ID:      |                  |                         |                         |                   |                |                                   |        |          |             |
| that displays the <b>Search</b> |       |                 |               | <b>Q</b> Search  | X Clear                 |                         |                   |                |                                   |        |          |             |
| and Assignment Listing          | ► ê A | ssignment l     | .isting       | (Note: CSEC case | s/referrals will be     | e displayed after it is | flagged CSEC in C | WS/CMS)        |                                   |        |          | Total: 10   |
| sections:                       |       | Assignment<br># | State ID      | Referral #       | CPH<br>Referral<br>Date | Referral Nam            | Youth I           | Name<br>Case # | Status                            | Aaencv | CSW      | SCSW        |
|                                 | 1     | 10084           |               |                  |                         |                         |                   |                | Pending CSEC<br>Admin<br>Approval |        |          |             |
|                                 | 2     | 10016           |               |                  | Informatio              | n removed o             | due to confi      | dentiality.    | Pending<br>Supervisor<br>Approval |        |          |             |
|                                 | 3     | 10030           |               |                  |                         |                         |                   |                | Approved                          | ZOE    |          |             |

![](_page_23_Picture_0.jpeg)

Supervisor Review of Referrals: SDPOs review CSEC

Advocacy Referrals by

clicking on system

generated "Assignment #" with status displayed "Pending Supervisor Approval"

|        | Q Search                                               |                           |                                |                                                            |                                                  |                                   |                                 |                                                                                  |        |     |                   |
|--------|--------------------------------------------------------|---------------------------|--------------------------------|------------------------------------------------------------|--------------------------------------------------|-----------------------------------|---------------------------------|----------------------------------------------------------------------------------|--------|-----|-------------------|
|        | Refer                                                  | rral #:                   |                                |                                                            |                                                  |                                   | Case #:                         |                                                                                  |        |     |                   |
|        | Youth Last N                                           | lame:                     |                                |                                                            |                                                  | Y                                 | outh First Name:                |                                                                                  |        |     |                   |
|        | Youth I                                                | DOB:                      |                                |                                                            |                                                  | 曲                                 | Status:                         | Non-Closed                                                                       |        | ~   |                   |
|        | Stat                                                   | te ID:                    |                                |                                                            |                                                  |                                   |                                 |                                                                                  |        |     |                   |
|        |                                                        |                           |                                |                                                            |                                                  |                                   |                                 |                                                                                  |        |     |                   |
|        |                                                        |                           |                                | × Clear                                                    |                                                  |                                   |                                 |                                                                                  |        |     |                   |
|        |                                                        |                           | <b>Q</b> Search                | × Clear                                                    |                                                  |                                   |                                 |                                                                                  |        |     |                   |
| Ê      | Assignment List                                        | ting                      | (Note: CSEC case               | × Clear                                                    | e displayed after it                             | is flagged CSEC i                 | n CWS/CMS)                      |                                                                                  |        |     | Total: 1          |
| Ê      | Assignment List                                        | ting                      | (Note: CSEC case               | × Clear<br>es/referrals will be<br>CPH<br>Referral         | e displayed after it                             | is flagged CSEC i                 | n CWS/CMS)                      |                                                                                  |        |     | Total: 10         |
| Ê      | Assignment List<br>Assignment<br># 9                   | s <b>ting</b><br>State ID | (Note: CSEC case               | x Clear<br>es/referrals will be<br>CPH<br>Referral<br>Date | e displayed after it<br>Referral Na              | is flagged CSEC i<br>You<br>ne O  | n CWS/CMS)<br>th Name<br>Case # | Status                                                                           | Aaencv | CSW | Total: 10<br>SCSW |
| 1      | Assignment List<br>Assignment<br># 9                   | sting<br>State ID         | (Note: CSEC case               | x Clear<br>es/referrals will be<br>CPH<br>Referral<br>Date | e displayed after it<br>Referral Na              | is flagged CSEC i<br>Your<br>ne O | n CWS/CMS) th Name Case #       | Status<br>Pending CSEC<br>Admin                                                  | Aaencv | CSW | Total: 1          |
| 1      | Assignment List<br>Assignment<br># 9<br>10084          | sting                     | (Note: CSEC case               | x Clear<br>es/referrals will be<br>CPH<br>Referral<br>Date | e displayed after it<br>Referral Na              | is flagged CSEC i<br>You<br>ne O  | n CWS/CMS)<br>th Name<br>Case # | Status<br>Pending CSEC<br>Admin<br>Approval                                      | Aaencv | CSW | Total:            |
| 1<br>2 | Assignment List<br>Assignment<br># 9<br>10084<br>10016 | t <b>ing</b><br>State ID  | (Note: CSEC case<br>Referral # | x Clear<br>es/referrals will be<br>CPH<br>Referral<br>Date | e displayed after it<br>Referral Na<br>n removed | is flagged CSEC i<br>ne O         | n CWS/CMS)<br>th Name<br>Case # | Status<br>Pending CSEC<br>Admin<br>Approval<br>Pending<br>Supervisor<br>Approval | Agency | CSW | Total:            |

# **CSEC Tracking System**

SDPO review/approval of

### referrals

![](_page_24_Picture_0.jpeg)

### How SDPOS Approve/Reject a CSEC Advocacy Services Referral:

Review the referral to ensure that the referral has been completed thoroughly and correctly.

Ensure that any safety alerts are documented on the referral so that the Advocacy Agency is aware so they can take proper safety precautions.

|                                                                                                    | 1000                                                                                                    |          | mani                                                                                                    | and been been                                                                                                    |
|----------------------------------------------------------------------------------------------------|----------------------------------------------------------------------------------------------------|----------|----------------------------------------------------------------------------------------------------|----------------------------------------------------------------------------------------------------|
| -                                                                                                    |                                                                                                    | -        |                                                                                                    |                                                                                                    |
|                                                                                                    | Tara Printer                                                                                                    | -        | -                                                                                                    | 1 4 4 1 K                                                                                                    |
| nimi Ser ef det                                                                                                    | ind .                                                                                                    |          |                                                                                                    |                                                                                                    |
|                                                                                                    | NOTIFIC AND DUITS FOR AN AND                                                                                                    |          |                                                                                                    | NTO REAL PROPERTY OF THE PARTY OF THE PARTY  |
| 10-Andrews york a                                                                                                    |                                                                                                    |          | and the set of the second                                                                                                    | P Repair of a strate and compare hardward and him                                                                                                    |
|                                                                                                    |                                                                                                    |          |                                                                                                    |                                                                                                    |
|                                                                                                    |                                                                                                    |          |                                                                                                    | 555575                                                                                                    |
| tion it Care Islams                                                                                                    |                                                                                                    |          |                                                                                                    |                                                                                                    |
| The Real Property lies                                                                                                    |                                                                                                    |          |                                                                                                    |                                                                                                    |
| Condition                                                                                                    |                                                                                                    |          | 100300-000                                                                                                    | to be a second and a                                                                                                    |
| 11000                                                                                                    |                                                                                                    |          |                                                                                                    |                                                                                                    |
|                                                                                                    |                                                                                                    |          |                                                                                                    |                                                                                                    |
|                                                                                                    |                                                                                                    |          |                                                                                                    |                                                                                                    |
|                                                                                                    |                                                                                                    |          |                                                                                                    |                                                                                                    |
|                                                                                                    |                                                                                                    |          |                                                                                                    |                                                                                                    |
|                                                                                                    |                                                                                                    |          | 1000000000                                                                                                    |                                                                                                    |
|                                                                                                    |                                                                                                    |          |                                                                                                    |                                                                                                    |
| 1000000                                                                                                    |                                                                                                    |          | 10000-00000-0                                                                                                    |                                                                                                    |
|                                                                                                    |                                                                                                    |          |                                                                                                    |                                                                                                    |
| Among Salar                                                                                                    |                                                                                                    |          | 4865aynabalter                                                                                                    |                                                                                                    |
| -                                                                                                    |                                                                                                    |          |                                                                                                    |                                                                                                    |
| 11121211111                                                                                                    | 100000000                                                                                                    |          |                                                                                                    |                                                                                                    |
| Berlit Bullis Go                                                                                                    | and Meessings                                                                                                    |          |                                                                                                    |                                                                                                    |
|                                                                                                    |                                                                                                    |          |                                                                                                    |                                                                                                    |
|                                                                                                    | _                                                                                                    | ~        |                                                                                                    |                                                                                                    |
| - and all these                                                                                                    |                                                                                                    |          | * 1000 CO. 100                                                                                                    | - The second second sec |
| 1                                                                                                    | -                                                                                                    |          | 1.000                                                                                                    |                                                                                                    |
|                                                                                                    |                                                                                                    |          |                                                                                                    |                                                                                                    |
|                                                                                                    |                                                                                                    |          |                                                                                                    |                                                                                                    |
| tion in Casesa de                                                                                                    | andre Dangement                                                                                                    |          |                                                                                                    |                                                                                                    |
|                                                                                                    | order Companies                                                                                                    |          | 1000000                                                                                                    |                                                                                                    |
|                                                                                                    | andra Changananti                                                                                                    | ~        |                                                                                                    | - •                                                                                                    |
|                                                                                                    | Antonal                                                                                                    | ~        | -                                                                                                    | - •                                                                                                    |
| anian 10 Canana (s<br>ana ang taong<br>ang taong taong                                                                                                    | Antonal                                                                                                    | ~        |                                                                                                    | - •                                                                                                    |
|                                                                                                    | Antonal<br>Antonal                                                                                                    | ~        |                                                                                                    | - •                                                                                                    |
| nin 9 Com 9<br>ang tao 1<br>ang tao 1<br>ang tao 1                                                                                                    | ente Doganisi<br>Adena<br>Adena<br>Mana da porte (had a may d                                                                                                    | ~        |                                                                                                    | ~                                                                                                    |
|                                                                                                    | ente Dorganisti<br>Adenat<br>Adenat<br>Antonio                                                                                                    | ~        |                                                                                                    |                                                                                                    |
|                                                                                                    | Advent Angenetic                                                                                                    | ~        | and a second second sec | · · · · ·                                                                                                    |
|                                                                                                    | Advent Company of the Company of the | ·        | Parameter and the second second secon | · · · · · ·                                                                                                    |
|                                                                                                    | Advent Despenses  Advent  Advent Advent  Advent  Advent  Advent Advent Adv | ×        | P<br>P<br>P<br>P<br>P<br>P<br>P<br>P<br>P<br>P<br>P<br>P<br>P<br>P                                                                                                    |                                                                                                    |
|                                                                                                    | Adverted Dorganows                                                                                                    | <b>·</b> | recently the second second sec |                                                                                                    |
|                                                                                                    | Advanced Control of Control of Co | >        |                                                                                                    |                                                                                                    |
|                                                                                                    | Adversaria                                                                                                    | >        | p<br>p<br>p<br>p<br>p<br>p<br>p<br>p<br>p<br>p<br>p<br>p<br>p<br>p                                                                                                    |                                                                                                    |
|                                                                                                    | Advance      Advance            | >        | Parameter and a second second  |                                                                                                    |
|                                                                                                    | Advanced Control of Control of Co | >        |                                                                                                    |                                                                                                    |
|                                                                                                    | Andread Contract of Contract of Contract o | >        |                                                                                                    |                                                                                                    |
|                                                                                                    | And and a second second |          | An and a second second  |                                                                                                    |
|                                                                                                    | Advance     Advance     A      | >        |                                                                                                    |                                                                                                    |
|                                                                                                    | Advance     Advance     A      |          |                                                                                                    |                                                                                                    |
| Barrier Marine Marine Mar     | Advance     Advance     A      |          |                                                                                                    |                                                                                                    |
|                                                                                                    |                                                                                                    |          |                                                                                                    |                                                                                                    |
|                                                                                                    |                                                                                                    |          |                                                                                                    |                                                                                                    |
|                                                                                                    |                                                                                                    |          |                                                                                                    |                                                                                                    |
| A second second |                                                                                                    |          |                                                                                                    |                                                                                                    |
|                                                                                                    |                                                                                                    |          |                                                                                                    |                                                                                                    |
|                                                                                                    |                                                                                                    |          |                                                                                                    |                                                                                                    |
|                                                                                                    |                                                                                                    |          |                                                                                                    |                                                                                                    |
|                                                                                                    |                                                                                                    |          |                                                                                                    |                                                                                                    |

# **CSEC Tracking System**

SDPO Review/Approval of referral

![](_page_25_Picture_0.jpeg)

## **CSEC Tracking System** Supervisor Review/Approval of referral

![](_page_25_Figure_2.jpeg)

![](_page_26_Picture_0.jpeg)

## Supervisor review of Advocacy Referral

#### NO Not applicable Yes -**Child Protection Hotline?** referral: Reason for Rejection × Describe how the youth came to the attention of DCFS/Probation: \* Reason: **Describe current family** dynamics/family involvement: ♦ Cancel Reject \* Section VI: Signatures 曲 **DPO Name:** Date: 12/7/2021 曲 SDPO Name: Date: PDF. Reject « Back Approve

How SDPOs Reject a CSEC **Advocacy Services Referral:** 

After SDPO signs the document, click on Rejectand state the **Reason** in the pop-up window box

![](_page_27_Picture_0.jpeg)

## <u>SDPOs</u> <u>Review/Approve/Reject</u> <u>Advocacy Plans:</u>

Supervisors will receive an e-mail notification that an Advocacy Plan is pending approval.

Review and then click Approve or Reject. The Advocate will receive notification of the approved/rejected Advocacy Plan. If rejected, Advocate will need to resubmit.

# **CSEC Tracking System**

### Supervisor review of Advocacy Plan

| fam figure :                  |                           | Shart Zate | Projected Ded Date | Anton Brd Date | Completed          | Hote:      |
|-------------------------------|---------------------------|------------|--------------------|----------------|--------------------|------------|
| and I charling the local      |                           | 1110-001   | PERMIT             | Anadori        | 164                | -          |
| New B (Ball Restory)          | Paleiteranan)             | TRACKETS - | ant/mi             | farmer?        | (964)              |            |
| and the second                |                           |            | 108/007            |                | 19 <del>14</del> 9 | The Parent |
| Rart Date:                    | ( the second )            |            | B Projected Bod B  | - ("areas      |                    |            |
| Antani Erel Date:             | WARDER C                  |            | B Prace Letters    |                |                    |            |
| Centivisé                     | Anner                     | Paris and  | wit.               |                |                    |            |
| Rooging                       | 1                         |            |                    |                |                    |            |
|                               |                           |            |                    |                |                    | 2          |
| -                             | (CHI)                     |            |                    |                |                    |            |
|                               |                           |            |                    |                |                    | 100        |
|                               |                           |            |                    |                |                    | 11         |
| Printly Novike                |                           |            |                    |                |                    |            |
|                               |                           |            |                    |                |                    | 11         |
| long from Princip             | -                         |            |                    |                |                    |            |
| . Seek                        | 1001714                   |            |                    |                |                    |            |
|                               |                           |            |                    |                |                    |            |
| B Gast Tree<br>Priority Grade | -                         | Aster Ber  | Dist Date          | Tran Monitor   | free contractions  |            |
|                               | Bank inti<br>Activend By: |            |                    |                |                    |            |
|                               | Achieved.<br>H m, mby-    |            |                    |                |                    |            |
|                               |                           |            |                    |                |                    |            |
| Enner                         | 2 m 2 m                   |            |                    |                |                    |            |
| O Labor Pare                  | Externe                   | w.,        |                    |                |                    |            |
| • Course Ballie               | Craring Edil              |            |                    |                |                    |            |
|                               |                           |            |                    |                |                    |            |
| Annese Members                |                           |            | Petalauship        |                |                    |            |
| & hairmante                   |                           |            | Selatureta         |                |                    |            |
|                               |                           |            |                    |                |                    |            |

![](_page_28_Picture_0.jpeg)

How SDPOs Approve/Reject a Termination Report: SDPOs will receive an e-mail notification to review and approve/reject the Termination Report after the DPO has reviewed and approved.

CSEC Advocacy Agencies are required to submit a Termination Report when a youth has exited or graduated from the CSEC Advocacy Services program.

| CSEC T | <b>Fracking</b> | Systen |
|--------|-----------------|--------|
|--------|-----------------|--------|

### Supervisor Review of

### Terminationaion Reports

| * Youth Name:                                                                             |                            |         | * DOB:                  | 曲             | Age:               |     |
|-------------------------------------------------------------------------------------------|----------------------------|---------|-------------------------|---------------|--------------------|-----|
|                                                                                           |                            |         |                         |               | 20 <del>7</del> 22 |     |
| * Date of<br>Termination:                                                                 | 12/7/2021                  | <b></b> | * CSW/DPO Name:         |               |                    |     |
| * Reason for<br>Termination:                                                              |                            |         |                         |               |                    | *   |
| If youth ran away or<br>refused services,<br>document efforts<br>made to engage<br>youth: |                            |         |                         |               |                    | li. |
| Long-Term Goals:                                                                          | Long-Term Goal             |         | Goal Achieved           | If No, Why?   |                    |     |
|                                                                                           | 3                          |         |                         |               |                    |     |
| • 🛍 Community<br>Resources:                                                               | Name of Community Resource | i)      | Description of Resource | Resource Cont | tact Info          |     |
|                                                                                           | 2.                         |         |                         |               |                    |     |

![](_page_29_Picture_0.jpeg)

# **CSEC Tracking System** SDPO access to Client Summary & Activities

How SDPOs view Client Summaries

SDOs can view "Client Summary" information and advocate activities by clicking on "Assignment #" for a referral with status "Approved".

| <u>V</u><br><u>S:</u> | Assignment Listing (Note: CSEC cases/referrals will be displayed after it is flagged CSEC in CWS/CMS) |          |            |                      |                       | Total: 2       |        |                                |                         |
|-----------------------|----------------------------------------------------------------------------------------------------|----------|------------|----------------------|-----------------------|----------------|--------|--------------------------------|-------------------------|
| ,"                    | Assignment<br>#                                                                                       | State ID | Referral # | CPH Referral<br>Date | Referral Name         | Youth Name 🛇   | Case # | Status                         | Agency                  |
| s by<br>or a          | 1 <b>10084</b>                                                                                        |          |            |                      |                       |                |        | Pending CSEC Admin<br>Approval |                         |
| 5                     | 2 <b>10085</b>                                                                                        |          |            | Informatio           | on removed due to con | nfidentiality. |        | Approved                       | ZOE / Advocate,<br>Alan |

| Document                                    | Complete Within:                                                                                                    | Method to Submit:                                                                                                    | Notes                                                                                                    |  |  |
|---------------------------------------------|----------------------------------------------------------------------------------------------------|----------------------------------------------------------------------------------------------------|----------------------------------------------------------------------------------------------------|--|--|
| FRP Intake (for FRPs)                       | 14 calendar days of referral assignment date                                                                                                    | When an advocate submits the system will email:<br>To: CSW/DPO<br>CC: SCSW/SDPO, DCFS/Probation CSEC Administrator and<br><u>CSECAdmin@dcfs.lacounty.gov</u> ,<br><u>childtrafficking@probation.lacounty.gov</u><br>Also, system will send a reminder email to advocate and Cc to advocate<br>admin                  | Current contract requires FRP Intake Forms to be submitted to CSEC in-<br>boxes for DCFS/Probation                                                                                                    |  |  |
| Safety Plans (for Non-FRPs)                 | 14 calendar days of referral assignment date                                                                                                    | When an advocate submits the Safety Plan, the system will email:<br>To: CSW/DPO<br>CC: SCSW/SDPO, DCFS/Probation CSEC Administrator and<br><u>CSECAdmin@dcfs.lacounty.gov</u> ,<br><u>childtrafficking@probation.lacounty.gov</u><br>Also, system will send a reminder email to advocate and Cc to advocate<br>admin | Current contract requires document to be submitted to CSW/DPO                                                                                                    |  |  |
| Strengths and Needs Assessment              | 30 calendar days of referral assignment date                                                                                                    | When an advocate submits the S&NA system will email:<br>To: CSW/DPO<br>CC: SCSW/SDPO, <u>CSECAdmin@dcfs.lacounty.gov</u> ,<br><u>childtrafficking@probation.lacounty.gov</u><br>Also, system will send a reminder email to advocate and Cc to advocate<br>admin                                                      | Current contract requires document to be submitted to CSW and SCSW<br>and/or DPO/SDPO Probation, whomever is the lead. If a dual supervision<br>case, send to both DCFS and Probation.                                                                                                    |  |  |
| Advocacy Plans                              | Initial: Within 30 calendar days of referral assignment<br>2 <sup>nd</sup> plan: 120-134 calendar days of referral assignment<br>3 <sup>rd</sup> plan: 300-314 calendar days of referral assignment                                                                                                    | Submit to CSW/SCSW or DPO/SDPO for review and approval                                                                                                    | Current contract requires Advocacy Plans to be reviewed and approved by CSW/SCSW or DPO/SDPO                                                                                                    |  |  |
| Six-Month Review Report                     | 180-194 calendar days of referral assignment                                                                                                    | When an advocate submits the 6-month review report, system will inform CSW/DPO, SCSW/SDPO.                                                                                                    | Current contract requires Advocacy agency to e-mail the report to CPM and assigned CSW, SCSW, and/or DPO/SDPO.                                                                                                    |  |  |
| Termination Report                          | 7 business days of termination                                                                                                    | Submit to CSW/SCSW or DPO/SDPO for review/approval.                                                                                                    | Current contract requires Termination Report to be submitted within 7 business days of termination. Obtain review/approval by CSW/SCSW or DPO/SDPO                                                                                                    |  |  |
| Extension Requests                          | <ul> <li>As needed, submit the first extension between 330-345 days of referral assignment</li> <li>As needed, submit the 2<sup>nd</sup> extension request within 420-435 days of referral</li> <li>Advocate can have 2 extensions each 3 months total of 6 months. Services beyond 18 months are not permitted unless County Program Manager provides written approval.</li> </ul> | When an Advocate submits an Extension request, system will send an<br>email to Admin for approval To: DCFS CSEC Admin<br>CC: Probation CSEC Admin, <u>CSECAdmin@dcfs.lacounty.gov</u> ,<br><u>childtrafficking@probation.lacounty.gov</u>                                                                            | Current contracts reads:<br>1 <sup>st</sup> 3 month extension: 330-345 days of referral assignment<br>2 <sup>nd</sup> 3 month extension: 420-435 days of referral assignment<br>Review/approval by: CSW/SCSW or DPO/SDPO and final approval by County<br>Program Manager (CPM). Services extension beyond 18 months not<br>permitted unless written approval provided by CPM. |  |  |
| Restoration and Auxiliary Funds<br>Requests | Submit to the Lead Agency (DCFS or Probation) Admin inbox                                                                                                    | Requires CSEC Admin approval<br>CSECAdmin@dcfs.lacounty.gov,<br>childtrafficking@probation.lacounty.gov                                                                                                    |                                                                                                    |  |  |

![](_page_31_Picture_0.jpeg)

# **CSEC Tracking System** Management Reports

Of all FRP referrals assigned by advocacy agency during the month, how many/what percent had....

| Agency Name | DCFS or Probation | Youth's Name | Response within  | Humanitarian  | CSEC Medical | MDT within 10 | FRP Intake form    |
|-------------|-------------------|--------------|------------------|---------------|--------------|---------------|--------------------|
|             | Lead?             |              | 90 minutes? (yes | bag provided? | Clearance    | days?         | submitted within   |
|             |                   |              | or no)           | (yes or no)   | Exam         |               | 14 days? (yes or   |
|             |                   |              |                  |               | provided?    |               | no or in progress) |
|             |                   |              |                  |               |              |               |                    |

Of all FRP Intake Forms submitted, provide the following data:

| L.E. Agency       | Staging Area    | Trafficker       | Trafficker       | Status of youth   | Status of youth   | Responding      | Out of           |
|-------------------|-----------------|------------------|------------------|-------------------|-------------------|-----------------|------------------|
|                   |                 | Identified?      | arrested?        | at 72 hours       | at 10 days        | DCFS/Probation  | County/Out of    |
|                   |                 |                  |                  |                   |                   | unit            | State Youth      |
| Number and        | Number and      | Number and       | Number and       | Number and        | Number and        | Number and      | Number and       |
| Percent of FRP    | Percent of FRPs | Percent of FRPs  | Percent of FRPs  | Percent of        | Percent of        | Percent of FRPs | Percent of FRPs  |
| Responses by      | by Staging Area | where Trafficker | where Trafficker | Youth's Status at | Youth's Status at | by Responding   | that involved    |
| Law Enforcement   | (use drop down  | was identified   | was arrested     | 72 hours (use     | 10 days (use drop | Unit (use drop  | Out of County or |
| Agency (pull data | menu items):    |                  |                  | drop down menu    | down menu         | down menu       | Out of State     |
| from FRP Intake   |                 |                  |                  | items)            | items)            | items)          | Youth            |
| Form – there are  |                 |                  |                  |                   |                   |                 |                  |
| drop down         |                 |                  |                  |                   |                   |                 |                  |
| menus that        |                 |                  |                  |                   |                   |                 |                  |
| Advocate selects  |                 |                  |                  |                   |                   |                 |                  |
| from on many of   |                 |                  |                  |                   |                   |                 |                  |
| the fields):      |                 |                  |                  |                   |                   |                 |                  |

![](_page_32_Picture_0.jpeg)

| Initial Placement Housing Decision              | SART completed?                       | CSEC Medical Clearance                      |
|-------------------------------------------------|---------------------------------------|---------------------------------------------|
| Number and Percent of Youth by Housing Decision | Number and Percent of Youth with SART | Number and Percent of Youth that had a CSEC |
| (use drop down menu options on FRP Intake Form) | completed:                            | Medical Clearance completed:                |

### **Deliverables Report:**

 Number and percent of deliverables (FRP Intake Form, Safety Plan, Strengths and Needs Assessment, Advocacy Plans, Termination Report) that were completed within program timeframes

### Termination Report:

- Number of days served by Advocacy agency
- Reason for termination (drop code)
- For all youth who completed the program or aged out of the program, what was the #/% of youth that completed some or all of their long-term goals?
- What was the #/% that completed all of their long term goals?
- For all youth, regardless of termination reason, what was the #/% that completed some or all of their long-term goals? And #/% that completed all of their long-term goals?

Case Reviews:

- Contacts, quality of assessment, planning, deliverables
- Engagement and teaming with youth, parent/caregiver, Child and Family Team

# Adela Estrada

CSEC Program Administrator DCFS CSEC Program Phone: (310) 210-3835 Email: estraa@dcfs.lacounty.gov Website: www.dcfs.lacounty.gov

For technical support from Bureau of Information Services, e-mail:

EDL-DCFS-CTS-Support@dcfs.lacounty.gov

![](_page_33_Picture_4.jpeg)

Promoting Child Safety and Strengthening Families